UniWeb

/ online / informazioni / doconline / indice

PDF 🙏

## DocOnLine

# Indice

- 1. DocOnLine
- 2. Visualizzare il dettaglio di un documento
- 3. Download di un documento

« indietro

avanti »

UniWeb

#### DocOnLine

### 1. DocOnLine

Il prodotto **"DocOnLine"** consente di avere tempestivamente a disposizione in formato elettronico (PDF) la corrispondenza quotidianamente prodotta da UniCredit Banca d'Impresa a fronte sia delle operazioni disposte e ricevute (contabili e comunicazioni di vario tenore), sia dei report periodici (estratti conto e documenti di sintesi).

**L'adesione e l'attivazione** del prodotto devono essere effettuate dall'Amministratore dei Profili Operativi Aziendali nella sezione "Amministrazione-Profilatura-Param.Gest. DocOnLine" (vedi help della sezione specifica per dettagli).

L'Amministratore deve poi rendere disponibile il prodotto secondo le consuete modalità operative tramite le successive abilitazioni riferite ai soggetti e ai rapporti interessati. La selezione dei soggetti da abilitare alla visualizzazione avviene secondo le consuete modalità (percorso "Amministrazione-Firmatari/Utilizzatori").

In seguito all'adesione del prodotto sarà possibile effettuare la ricerca, la visualizzazione, la stampa e l'esportazione dei documenti bancari relativi al conto corrente ed al periodo selezionato.

1. Selezionate il titolo ONLINE

2. Selezionate la voce Informazioni

3. Fate click sulla scelta DocOnline

Nella finestra di lavoro compariranno i criteri di selezione.

Il pulsante **v** previsto per alcune voci di selezione agevola l'impostazione in quanto presenta la lista di tutti i possibili valori che la voce di selezione può assumere.

Nel caso in cui al Reb attivo appartengano più aziende è possibile selezionarne una. Per selezionare i movimenti in base all'azienda:

4. Nella voce *Cliente* fate click sul pulsante v e selezionate la ragione sociale dell'azienda

Se il Reb attivo prevede una sola azienda, verrà proposta in automatico e non sarà necessario impostare questo criterio di selezione.

Per selezionare i documenti in base al conto corrente: 5. Nella voce *Rapporto* fate click sul pulsante ▼ e selezionate il numero di conto corrente

🗗 I conti correnti che è possibile selezionare sono solo quelli relativi all'azienda selezionata.

Per selezionare i documenti in base alla tipologia:
6. Nella voce *Tipo documento* fate click sul pulsante ▼ e selezionate una voce dell'elenco.

Nella voce Tipo documento è possibile selezionare Tutti, per visualizzare qualunque documento bancario oppure una specifica tipologia come ad esempio: Estratti conto/Scalari, Portafoglio Incassi Commerciali, Estero Portafoglio, ecc.

Per selezionare i documenti in base al periodo di emissione: 7. Nella voce *Periodo di riferimento Dal* e nella voce *al giorno* digitate le date che delimitano il periodo cercato per la visualizzazione

Il pulsante previsto per le voci di selezione Periodo di riferimento Dal a,I giorno, agevola l'impostazione in quanto attiva la funzione del calendario elettronico.

8. Fate click sul **pulsante** 🧣 ricerca per confermare i criteri di selezione impostati

Il pulsante home permette di tornare alla finestra di lavoro iniziale. Sarà visualizzato l'elenco dei documenti bancari che corrispondono alla selezione impostata.

Il **pulsante (a) home** permette di tornare alla finestra di lavoro iniziale Per selezionare i movimenti in base al periodo:

Sarà visualizzato l'elenco dei documenti bancari che corrispondono alla selezione impostata.

| and the second second second                                                                                                   | CBI                                                                                      | ONLINE                                                                                                  | nini ni ni ni ni ni ni ni ni ni ni ni ni                                                       | SERVICE FIR                                          | in the state of the                                                           |                                                                        |                           |                             | -01                                        |
|----------------------------------------------------------------------------------------------------|------------------------------------------------------------------------------------------|----------------------------------------------------------------------------------------------------|------------------------------------------------------------------------------------------------|------------------------------------------------------|-------------------------------------------------------------------------------|------------------------------------------------------------------------|---------------------------|-----------------------------|--------------------------------------------|
| -Nascondi<br>ONLINE                                                                                                    | Nome Indietro Stamp                                                                      | 2                                                                                                    |                                                                                                |                                                      |                                                                               |                                                                        |                           |                             |                                            |
| Taformazioni<br>Salda e ultimi movimenti C/C<br>Dettaglia Banifici<br>Pagooline                                                | o Saldi e movi                                                                           | menti Card                                                                                              |                                                                                                | -                                                    |                                                                               |                                                                        |                           |                             |                                            |
| Carte di Credita<br>Dettaglia Bonifici Estera<br>Dettaglia Emalumenti<br>DocOnLine                                             | Scarica i dati visualizzat                                                               | Seleziona il formato                                                                                    |                                                                                                |                                                      |                                                                               |                                                                        |                           |                             |                                            |
| Disposizioni<br>Certificati Auto                                                                                               | Movimenti Card dal 0                                                                     | 1/05/2008 al 04/06/2008                                                                                 |                                                                                                |                                                      |                                                                               | Eseguit                                                                | w# 04                     | 106/2008                    |                                            |
| Mantieni il menu aperta 🕅                                                                                                    | TOTALE MOVIMENTI PE<br>TOTALE COMMISSION                                                 | TOTALE MOVIMENTI PER CARTE SELEZIONATE (EUR)<br>TOTALE COMMISSIONI PER CARTE SELEZIONATE (EUR)          |                                                                                                |                                                      |                                                                               |                                                                        |                           |                             |                                            |
|                                                                                                    | Rapporto                                                                                 | Numero carta                                                                                            | Circuito                                                                                       |                                                      | Intesta                                                                       | tario                                                                  |                           |                             |                                            |
|                                                                                                    | 00000000001                                                                              | 010101010101010                                                                                         | -                                                                                              |                                                      | INTESTATA                                                                     | RIO 1                                                                  |                           |                             |                                            |
|                                                                                                    | Data                                                                                     | Descrizione                                                                                             |                                                                                                | Data                                                 | Data                                                                          | Importo                                                                | Divisa                    | Importo<br>Euro             |                                            |
|                                                                                                    | 30.05.2008 TAVERNA                                                                       | A LOCALITA'IT                                                                                           |                                                                                                | FUNCT                                                | uoscono                                                                       | 160,00                                                                 | EUR                       | 160,00                      |                                            |
|                                                                                                    | 21.05.2008 SUPERME                                                                       | ERCATO 1 LOCALITA' IT                                                                                   |                                                                                                | 31.05.2008                                           | 29.05 2008                                                                    | 222,98                                                                 | EUR                       | 222,98                      |                                            |
|                                                                                                    | 04.05.2008 AUTOSTR                                                                       | ADA CASELLO/CASELLO                                                                                     | TIC                                                                                            | 31.05.2008                                           | 29.05.2008                                                                    | 28,60                                                                  | EUR                       | 28,60                       |                                            |
|                                                                                                    | 04.05.2008 BAR LOCA                                                                      | ALITA' IT                                                                                               |                                                                                                | 31.05.2008                                           | 29.05 2008                                                                    | 70,90                                                                  | EUR                       | 70,90                       |                                            |
|                                                                                                    | 01.05.2008 AUTOSTR                                                                       | ADA CASELLO/CASELLO                                                                                     | TI                                                                                             | 31.05.2008                                           | 29.05.2008                                                                    | 1,40                                                                   | EUR                       | 1,40                        |                                            |
|                                                                                                    | 01.05.2008 RISTORAN                                                                      | TE I LOCALITA'IT                                                                                        |                                                                                                | 31.05.2008                                           | 29.05.2008                                                                    | 28,60                                                                  | EUR                       | 28,60                       |                                            |
|                                                                                                    | Totale Commissioni                                                                       |                                                                                                    |                                                                                                |                                                      |                                                                               |                                                                        |                           | 0.00                        |                                            |
|                                                                                                    |                                                                                          |                                                                                                    |                                                                                                |                                                      |                                                                               |                                                                        |                           |                             |                                            |
| pulsante 🔉                                                                                                    | home peri                                                                                | mette di tor                                                                                            | nare alla                                                                                      | pagina                                               | a inizia                                                                      | ıle.                                                                   |                           |                             |                                            |
| pulsante 💽                                                                                                    | home per                                                                                 | mette di tor                                                                                            | nare alla<br>l'imposta                                                                         | pagina<br>zione c                                    | a inizia<br>dei crit                                                          | ile.                                                                   | sele                      | zione                       |                                            |
| pulsante 😂<br>pulsante 🔍                                                                                                    | home peri                                                                                | mette di tor<br>er tornare al                                                                           | nare alla<br>l'imposta                                                                         | pagina<br>zione c                                    | a inizia<br>dei crit                                                          | ale.<br>teri di                                                        | sele                      | zione                       |                                            |
| pulsante<br>pulsante 🔍<br>pulsante 🤫                                                                                           | home perr<br>ricerca pe<br>dettaglio                                                     | mette di tor<br>er tornare al<br>per visualiz:                                                          | nare alla<br>l'imposta<br>zare il cc                                                           | pagina<br>zione c                                    | a inizia<br>dei crit<br>o del                                                 | ile.<br>teri di<br>docum                                               | sele                      | zione<br>o ban              | e<br>acario.                               |
| pulsante<br>pulsante 🔍<br>pulsante 🝕<br>Per maggiori inform<br>pulsante                                                        | home perr<br>ricerca pe<br>dettaglio                                                     | mette di tor<br>er tornare all<br>per visualiz:<br>ate il paragrafo                                     | nare alla<br>l'imposta<br>zare il cc<br><i>OnLine Inf</i> e                                    | pagina<br>zione c<br>ontenuto                        | a inizia<br>dei crit<br>o del<br><i>i DocOri</i>                              | ile.<br>teri di<br>docum<br><i>line - V</i>                            | sele<br>nenta             | zione<br>o ban<br>zzare il  | e<br>ncario.<br>I dettaglio d              |
| pulsante 🐼<br>pulsante 🔍<br>pulsante 🝕<br>Per maggiori inform<br>ocumento<br>pulsante 🏈                                        | home perr<br>ricerca pe<br>dettaglio<br>nazioni consulta<br>download                     | mette di tor<br>er tornare all<br>per visualizz<br>ate il paragrafo<br>per esporta                      | nare alla<br>l'imposta<br>zare il cc<br><i>OnLine Info</i><br>re il doci                       | pagina<br>zione c<br>ontenute<br>ormazione           | a inizia<br>dei crit<br>o del<br><i>i DocOri</i><br>o banc                    | ile.<br>teri di<br>docum<br><i>line - V</i><br>ario                    | sele<br>nenta             | ezione<br>o ban<br>zzare il | e<br>acario.<br>I dettaglio d              |
| pulsante<br>pulsante<br>pulsante<br>pulsante<br>Per maggiori inform<br>curmento<br>pulsante<br>Per maggiori inform             | home perr<br>ricerca pe<br>dettaglio<br>nazioni consulta<br>download                     | mette di tori<br>er tornare all<br>per visualiz:<br>ate il paragrafo<br>per esporta<br>ate il paragrafo | nare alla<br>l'imposta<br>zare il cc<br><i>OnLine Info</i><br>re il doci<br><i>OnLine Info</i> | pagina<br>zione c<br>ontenuto<br>ormazioni<br>umento | a inizia<br>dei crit<br>o del<br><i>i DocOri</i><br>o banc<br><i>i DocOri</i> | ile.<br>teri di<br>docum<br><i>line - V</i><br>ario<br><i>line - E</i> | sele<br>nento<br>isualizi | zione<br>o ban<br>zzare il  | e<br>ncario.<br>I dettaglio d<br>un docume |
| pulsante<br>pulsante<br>pulsante<br>pulsante<br>Per maggiori inform<br>pulsante<br>pulsante<br>pulsante<br>Per maggiori inform | home peri<br>ricerca pe<br>dettaglio<br>nazioni consulta<br>download<br>nazioni consulta | mette di tor<br>er tornare all<br>per visualiz:<br>ate il paragrafo<br>per esporta<br>ate il paragrafo  | nare alla<br>l'imposta<br>zare il cc<br><i>OnLine Info</i><br>re il doct<br><i>OnLine Info</i> | pagina<br>zione c<br>ontenute<br>ormazione<br>umento | a inizia<br>dei crit<br>o del<br><i>i DocOri</i><br>o banc<br><i>i DocOri</i> | ile.<br>teri di<br>docum<br>line - V<br>ario<br>line - D               | sele<br>nento<br>isualia  | ezione<br>o ban<br>zzare il | e<br>ncario.<br>I dettaglio d<br>un docume |

/ online / informazioni / doconline / indice

« indietro

UniWeb

avanti »

### DocOnLine

## 2. Visualizzare il dettaglio di un documento

Nella finestra di lavoro che presenta l'elenco dei documenti bancari selezionati procedete come segue:

1. Nella riga del documento fate click sulla casella nella colonna accanto alla voce Dettaglio. Il documento è selezionato se appare il simbolo  $\sqrt{}$ .

2. Fate click sul **pulsante equivalente del decumento** bancario selezionato

Sarà visualizzato il contenuto del documento selezionato.

Per la corretta visualizzazione dei file in formato .pdf, è necessario avere correttamente installato il programma Adobe Acrobat Reader.

| C http: | s://ibg-u3/ | collaudo.usi                                                                                                    | net.it/servlet/dow                                                                                                    | mloadi                                             | Pdf/3226_664                                                                     | a_30013085_E                                                 | SIKAIII                                                      | CONID/SC                                                         | ALA - Windo                      | ows Internet Ex                                          |   |
|---------|-------------|----------------------------------------------------------------------------------------------------|----------------------------------------------------------------------------------------------------|----------------------------------------------------|----------------------------------------------------------------------------------|--------------------------------------------------------------|--------------------------------------------------------------|------------------------------------------------------------------|----------------------------------|----------------------------------------------------------|---|
|         |             | k   🔊 -                                                                                                    | 💠 🌩 🛛                                                                                                    | 1 /                                                | 2 🕘 🖲                                                                            | 81% -                                                        |                                                              | Find                                                             | 1                                | -                                                        |   |
| â       |             |                                                                                                    |                                                                                                    |                                                    |                                                                                  |                                                              |                                                              |                                                                  |                                  |                                                          |   |
| D       |             | ESTRATTO (<br>Numero Con                                                                                                    | to Corrente: 000                                                                                                    | E AL 3                                             | 1.03.2008                                                                        |                                                              |                                                              |                                                                  |                                  |                                                          |   |
| 66      |             | Espresso in:                                                                                                    | EURO                                                                                                    |                                                    |                                                                                  |                                                              | SOCI<br>INDI<br>CAP                                          | ETA' XYZ<br>RIZZO<br>LOCALITA' F                                 | ROVINCIA                         | 00                                                       |   |
| ?       |             |                                                                                                    |                                                                                                    |                                                    |                                                                                  |                                                              |                                                              |                                                                  |                                  |                                                          |   |
|         |             | PIASSII                                                                                                    |                                                                                                    |                                                    |                                                                                  |                                                              |                                                              |                                                                  |                                  |                                                          | I |
|         |             |                                                                                                    | TO SCALARE                                                                                                    |                                                    |                                                                                  |                                                              |                                                              |                                                                  |                                  |                                                          |   |
|         |             | Valuta                                                                                                    | Saldi<br>per valuta                                                                                                   | GG.                                                | Nur                                                                              | neri<br>Creditori                                            | Tasso                                                        | Utilizzi<br>per linea                                            | Partite<br>a scadere             | Dettagli                                                 | - |
|         |             | Valuta                                                                                                    | Saldi<br>per valuta                                                                                                   | GG.                                                | Nur<br>Debitori                                                                  | neri<br>Creditori<br>210                                     | Tasso<br>96                                                  | Utilizzi<br>per linea                                            | Partite<br>a scadere             | Dettagli                                                 |   |
|         |             | Valuta<br>31/12/07<br>21/01/08                                                                                                    | Saldi<br>per valuta<br>10,00                                                                                          | GG.<br>21                                          | Nur<br>Debitori                                                                  | neri<br>Creditori<br>210                                     | Tasso<br>96                                                  | Utilizzi<br>per linea                                            | Partite<br>a scadere             | Dettagli                                                 |   |
|         |             | Valuta<br>31/12/07<br>21/01/08<br>19/02/08                                                                                                    | Saldi<br>per valuta<br>10,00<br>10,00<br>7,50                                                                         | 66.<br>21<br>29                                    | Nun<br>Debitori                                                                  | neri<br>Creditori<br>210<br>290<br>285                       | Tasso<br>96                                                  | Utilizzi<br>per linea                                            | Partite<br>a scadere             | Dettagli                                                 |   |
|         |             | Valuta<br>31/12/07<br>21/01/08<br>19/02/08<br>28/03/08                                                                                                    | Saldi<br>per valuta<br>10,00<br>7,50<br>1.50-                                                                         | GG.<br>21<br>29<br>38                              | Nun<br>Debitori                                                                  | neri<br>Creditori<br>210<br>290<br>285                       | Tasso<br>%                                                   | Utilizzi<br>per linea                                            | Partite<br>a scadere             | Dettagli<br>EXTRA FIDO                                   |   |
|         |             | Valuta<br>31/12/07<br>21/01/08<br>19/02/08<br>28/03/08<br>29/03/08                                                                                                    | Saldi<br>per valuta<br>10,00<br>7,50<br>1,50-<br>4,00-                                                                | GG.<br>21<br>29<br>38<br>1<br>2                    | Nun<br>Debitori<br>1<br>8                                                        | neri<br>Creditori<br>210<br>290<br>285                       | Tasso<br>96<br>6.5750<br>6.5750                              | Utilizzi<br>per linea<br>1,50<br>4,00                            | Partite<br>a scadere             | Dettagli<br>EXTRA FIDO<br>EXTRA FIDO                     |   |
|         |             | Valuta<br>31/12/07<br>21/01/08<br>19/02/08<br>28/03/08<br>29/03/08<br>NUMERI DE                                                                                                   | Saldi<br>per valuta<br>10.00<br>10.00<br>7,50<br>1.50-<br>4.00-<br>BITORI DEL TRIM                                    | GG.<br>21<br>29<br>38<br>1<br>2<br>ESTRE           | Nun<br>Debitori<br>1<br>8<br>9                                                   | neri<br>Creditori<br>210<br>290<br>285<br>785                | Tasso<br>96<br>6,5750<br>6,5750<br>NUMER                     | Utilizzi<br>per linea<br>1.50<br>4.00<br>CRED. DEL TR            | Partite<br>a scadere             | Dettagli<br>EXTRA FIDO<br>EXTRA FIDO                     |   |
|         |             | Valuta<br>31/12/07<br>21/01/08<br>19/02/08<br>29/03/08<br>29/03/08<br>NUMERIDE                                                                                                    | Saldi<br>per valuta<br>10,00<br>10,00<br>7,50<br>1,50-<br>4,00-<br>BITORI DEL TRIMI                                   | GG.<br>21<br>29<br>38<br>1<br>2<br>ESTRE           | Nun<br>Debitori<br>1<br>8<br>9<br>9                                              | neri<br>Creditori<br>210<br>290<br>285<br>785<br>785<br>ENZE | Tasso<br>%<br>6.5750<br>6.5750<br>NUMER                      | Utilizzi<br>per linea<br>1.50<br>4.00<br>CRED. DEL TR            | Partite<br>a scadere             | Dettagli<br>EXTRA FIDO<br>EXTRA FIDO                     |   |
| Ø_      |             | Valuta<br>31/12/07<br>21/01/08<br>19/02/08<br>29/03/08<br>29/03/08<br>29/03/08<br>ELEMENTI FE<br>INTERES                                                                          | Saldi<br>per valuta<br>10,00<br>10,00<br>7,50<br>1,50-<br>4,00-<br>BITORI DEL TRIME<br>PER IL CONTEGG                 | GG.<br>21<br>29<br>38<br>1<br>2<br>ESTRE           | Nun<br>Debitori<br>1<br>8<br>9<br>9                                              | neri<br>Creditori<br>210<br>290<br>285<br>785<br>785<br>ENZE | Tasso<br>%<br>6.5750<br>6.5750<br>NUMERI                     | Utilizzi<br>per linea<br>1,50<br>4,00<br>CRED. DEL TR            | Partite<br>a scadere             | Dettagli<br>EXTRA FIDO<br>EXTRA FIDO                     |   |
| Ø       |             | Valuta<br>31/12/07<br>21/01/08<br>19/02/08<br>29/03/08<br>29/03/08<br>29/03/08<br>29/03/08<br>29/03/08<br>29/03/08<br>29/03/08<br>29/03/08<br>ELEMENTI F<br>INTERES<br>Decorrenza | Saldi<br>per valuta<br>10,00<br>10,00<br>7,50<br>1,50-<br>4,00-<br>BITORI DEL TRIMI<br>PER IL CONTEGG<br>SI A CREDITO | GG.<br>21<br>29<br>38<br>1<br>2<br>ESTRE           | Nun<br>Debitori<br>1<br>8<br>9<br>9<br>9<br>LLE COMPET                           | neri<br>Creditori<br>210<br>290<br>285<br>785<br>785<br>ENZE | Tasso<br>%<br>6.5750<br>6.5750<br>NUMERI                     | Utilizzi<br>per linea<br>1,50<br>4,00<br>CRED. DEL TR            | Partite<br>a scadere<br>IIMESTRE | Dettagli<br>EXTRA FIDO<br>EXTRA FIDO<br>ETRA FIDO        |   |
| Ø       |             | Valuta<br>31/12/07<br>21/01/08<br>19/02/08<br>28/03/08<br>28/03/08<br>NUMERI DE<br>ELEMENTI F<br>INTERES<br>Decorrenza<br>31/12/07                                                | Saldi<br>per valuta<br>10,00<br>10,00<br>7,50<br>1,50-<br>4,00-<br>BITORI DEL TRIMI<br>PER IL CONTEGG                 | GG.<br>21<br>29<br>38<br>1<br>2<br>ESTRE<br>610 DE | Nun<br>Debitori<br>1<br>8<br>9<br>9<br>LLE COMPET                                | neri<br>Creditori<br>210<br>290<br>285<br>785<br>785<br>ENZE | Tasso<br>%<br>6.5750<br>6.5750<br>NUMERI<br>umeri cro<br>210 | Utilizzi<br>per linea<br>1,50<br>4,00<br>CRED. DEL TR            | Partite<br>a scadere             | Dettagli<br>EXTRA FIDO<br>EXTRA FIDO<br>eressi a credito |   |
| ©<br>•  |             | Valuta<br>31/12/07<br>21/01/08<br>19/02/08<br>29/03/08<br>29/03/08<br>29/03/08<br>NUMERIDE<br>ELEMENTI F<br>INTERES<br>Decorrenza<br>31/12/07<br>21/01/08                         | Saldi<br>per valuta<br>10,00<br>10,00<br>7,50<br>1,50-<br>4,00-<br>BITORI DEL TRIMI                                   | GG.<br>21<br>29<br>38<br>1<br>2<br>ESTRE<br>HO DE  | Nun<br>Debitori<br>1<br>8<br>9<br>9<br>ULE COMPET<br>Tasso<br>0,10000<br>0,11000 | neri<br>Creditori<br>210<br>290<br>285<br>785<br>785<br>ENZE | Tasso<br>96<br>6.5750<br>6.5750<br>NUMERI<br>210<br>575      | Utilizzi<br>per linea<br>1,50<br>4,00<br>CRED. DEL TR<br>editori | Partite<br>a scadere             | Dettagli<br>EXTRA FIDO<br>EXTRA FIDO<br>eressi a credito |   |

/ online / informazioni / doconline / indice

UniWeb

« indietro

#### DocOnLine

## 3. Download di un documento

Nella finestra di lavoro che presenta l'elenco dei documenti bancari selezionati procedete come segue:

1. Nella riga del documento fate click sulla casella nella colonna accanto alla voce Dettaglio. Il documento è selezionato se appare il simbolo  $\sqrt{}$ .

2. Fate click sul **pulsante Ownload** per salvare una copia del file documento bancario su supporto magnetico. In questo caso si dovrà confermare il salvataggio su disco del file che contiene il documento:

#### Fate click sul pulsante Salva

Indicate il percorso (unità, directory e nome file) nel quale memorizzare il file che contiene la distinta generata

Fate click sul pulsante Salva per confermare il salvataggio del file

oppure

Fate click sul pulsante Annulla se non desiderate effettuare la copia della distinta

Il file che contiene il documento bancario ha estensione .ZIP. In seguito all'estrazione, per la corretta visualizzazione dei documento in formato .pdf, è necessario avere correttamente installato il programma Adobe Acrobat Reader.

E' possibile effettuare la stampa multipla dei documenti in formato PDF, dopo averli scaricati sul proprio personal computer, selezionandoli contemporaneamente senza aprirli (tramite "Esplora risorse") e inviando il comando "Stampa" con il tasto destro del mouse.

« indietro